## Implementing TCS in BUSY

#### Available from Busy 18 Rel 6.4 Onwards

#### <u>Overview</u>

Tax Collected at Source (TCS) is the tax payable by a seller which he collects from the buyer at the time of sale. As per new rules applicable from 01.10.2020, a seller selling any commodity to a party requires to collect TCS based on certain conditions. If the condition meets then user has to decide and apply TCS Bill Sundry manually in the voucher.

<u>Please Note</u>: Currently, BUSY will only warn for charging of TCS if Nett Sale/Gross Receipt for a PAN (i.e. single or multiple parties having same PAN) crosses Rs.50,00,000 amount. User himself has to decide whether to apply TCS Bill Sundry in the voucher or not.

#### **Implementation in BUSY**

Implementation of TCS in BUSY involves following steps:

Step 1: Enable and Configure TCS feature

Step 2: Configure Masters

Step 3: Enter transactions and apply TCS

Step 4: Enter Payment/Journal voucher for TCS Payment / TCS Reversal

Let us now discuss the above steps in detail.

#### Step 1: Enable and Configure TCS feature

To enable TCS feature, click: Administration  $\rightarrow$  Configuration  $\rightarrow$  Features/Options  $\rightarrow$  TDS/TCS tab. On clicking TDS/TCS tab, a *TDS/TCS* window appears. Given below is the screenshot of *TDS/TCS* window.

|                          |                     | DS/TCS       |                                        |
|--------------------------|---------------------|--------------|----------------------------------------|
| Enable IDS Reporting     |                     | Create Defau | It TDS Categories                      |
| Enable TCS Reporting     |                     |              |                                        |
| TDS Caption              |                     |              |                                        |
| TDS/TCS Details          |                     |              |                                        |
| TAN No.                  | DELAB26039          |              | Click this button to enable            |
| TDS/TCS Circle           | Ward 52(4)          |              | automatic round off on                 |
| Payer's Category         | Domestic Company    |              | TCS amount collected                   |
| Company Address for E-TD | S/TCS               |              | Tes amount concetted.                  |
| Flat No.                 | 234                 |              |                                        |
| Premises/Building        | Lajpat Rai Building |              | Amounts                                |
| Road/Street/Lane         |                     |              | Round Off                              |
| Area/Location            | Connaught Place     |              | Options                                |
| Town/City/District       | New Delhi           |              |                                        |
| State                    | DELHI               |              | Responsible                            |
| Pin Code                 | 110001              |              | Details                                |
| STD Code                 | 011 Tel No.         | 42645555     |                                        |
| Email                    | respond@smc.in      |              |                                        |
| Alternate Contact Deta   | ils                 |              | Click this button to enter the details |
| STD Code 011             | Tel No.             | 27013456     | of person who is responsible for       |
| Email abc@               | @gmail.in           |              | collecting and denositing TCS or       |
|                          |                     |              | behalf of your company                 |
| Enable Edu./SHE Cess     | on TDS              |              | benun or your company.                 |
|                          |                     |              |                                        |
|                          | Save                | Quit         |                                        |

Under *TDS/TCS* window following details need to be specified:

- Enable TCS Reporting option
- Specify TCS Details under TDS/TCS Details group
- Specify Company Address details for E-TCS i.e. filing of TCS Return under *Company* Address for E-TDS/TCS group
- Click Amount Round Off Options button to enable automatic round off on TCS amount collected. It is mandatory to round off TCS amount as the same is required during TCS return filing.
- Click *Responsible Person's Details* button to enter the details of person who is responsible for collecting and depositing TCS on behalf of your company.

Click *Save* button to save the configuration.

## **Step 2: Configure Masters**

On enabling TCS feature, *TCS Account Master* under *Duties & Taxes* group will be created automatically. Given below is the screenshot of *Modify TCS Account Master* window.

|                                    |                              |                       | Modify                    | Account Master     |
|------------------------------------|------------------------------|-----------------------|---------------------------|--------------------|
| General Info. —<br>Name<br>(Alias) | TCS (Tax Collected at Source | )                     | Other Info                |                    |
| Print Name                         | TCS (Tax Collected at Source | )                     |                           |                    |
| Group                              | Duties & Taxes               |                       |                           |                    |
| Op. Bal.                           | 0.00 (Rs.) C                 | )r/Cr D               |                           |                    |
| Prev. Year Bal.                    | 0.00 (Rs.) C                 | )r/Cr D               |                           |                    |
| Тах Туре                           | TCS                          |                       |                           |                    |
| Address                            |                              |                       | CST No.<br>Service Tax No | LST No.<br>LBT No. |
| GSTIN / UIN                        |                              | Validate GSTIN Online | 1                         |                    |
| Aadhaar No.                        | TIN                          |                       |                           |                    |
| IT PAN                             | Ward                         |                       |                           |                    |
| E-Mail                             |                              |                       | Enable Email Query        | Enable SMS Query   |
| Mobile No.                         | Tel. No.                     |                       |                           |                    |
| Fax                                | Contact F                    | Person                |                           |                    |
| Transport                          | Station                      |                       |                           |                    |
| PIN Code                           |                              |                       |                           |                    |
| Distance                           | 0 Check Distance             |                       |                           |                    |
|                                    |                              |                       | JI                        |                    |
| Notes                              | Opt. Fields Multiple Alia:   | S ACC<br>IMAGE        |                           | Save Quit          |

Next, you are required to create TCS Bill Sundry. To create Bill Sundry Master, click: Administration  $\rightarrow$  Masters  $\rightarrow$  Bill Sundry  $\rightarrow$  Add option. Given below is the screenshot of Add Bill Sundry Master window.

|                                                   | Add Bill Sundry Master                                      |
|---------------------------------------------------|-------------------------------------------------------------|
| ame Tax Collected at Source                       | Accounting In Material Issue/Receipt/Stock Transfer         |
| ias                                               | C Material Issue C Material Receipt C Stock Transfer        |
| int Name Tax Collected at Source                  | Affect Accounting                                           |
| Il Sundry Type Additive                           | Other Side                                                  |
| I Sundry Nature Others                            |                                                             |
| efault Value 0.000                                | Account Head To Post                                        |
| ib Total Heading Total                            | Adjust in MC                                                |
| ects the Cost of Goods in Sale N                  | Account Head To Post                                        |
| fects the Cost of Goods in Purchase Y             | Post Over And Above                                         |
| ects the Cost of Goods in Material Issue N        | Amount of Bill Sundry to be fed as                          |
| ects the Cost of Goods in Material Receipt N      | C Absolute Amount C Per Main Qty. C Per Alt. Qty.           |
| ects the Cost of Goods in Stock Transfer N        | C Per Packaging Qtv. C Percentage                           |
| accounting In Sale                                | of                                                          |
| diust in Sale Amount N Specify Acc. Here          | A Not  Selective Calculation N                              |
| Account Head to Post TCS (Tax Collected at Source | (c) Home Designment                                         |
| djust In Party Amount Y                           | Contems BasicAmi.                                           |
| Account Head to Post                              | C Total MRP of Items                                        |
| Post Over and Above N                             | C Taxable Amount Previous Bill Sundry(s) Details            |
| mpact Zero Tax Items N                            | C Previous Bill Sundry(s) Amount Consolidate Bill Sundry(s) |
| Accounting In Purchase                            | Bill Sundry to be Calculated On                             |
| offects Accounting Y                              | C Bill Sundry Amount C Bill Sundry Applied On               |
| Adjust in Purchase Amount Y                       |                                                             |
| diust In Party Amount Y                           | C Item Description                                          |
| ccount Head to Post                               | Bill Sundry Amount Round Off                                |
| ost Over And Above                                | Round off Bill Sundry Amount Y Automatic                    |
|                                                   | Pounding off Negroct to 1 Ps                                |

### Step 3: Enter transactions and apply TCS

A seller can apply TCS at the time of making sale to party or at the time of receiving payment from party against that transaction. Let us discuss both the cases.

- Applying TCS at the time of entering Sale voucher
- Applying TCS at the time of entering Receipt voucher

#### > Applying TCS at the time of entering Sale voucher

At the time of entering the Sale voucher, TCS is to be applied in Bill Sundry by the user himself if the conditions specified by the government are fulfilled.

Given below is the screenshot of *Sale* voucher showing TCS applied on the transaction.

On the basis of Nett Sale/Gross Receipt Balance for a PAN (i.e. single or multiple parties having same PAN), you have to decide whether TCS is to be applied or not.

| Series Main Date 01-10-2020 (Thu)               | Vch No. 6/2020-21            | Add Sales \<br>Sale Type L/GST | /oucher<br>-18%           |                           |            |
|-------------------------------------------------|------------------------------|--------------------------------|---------------------------|---------------------------|------------|
| Party A.B. Traders                              | Mat. Centre Main Store       | L/LITN + 07/ BVTG12347174 )    |                           |                           |            |
| Narration                                       |                              |                                |                           |                           |            |
| S.N. Item                                       | Otv. U                       | nit Pr                         | rice (Rs.) Amoun          | t (Rs.)                   | ifo.       |
| 1 Item                                          | 1.00 P                       | cs. 5.00                       | 0.000.00 5.00.0           | 00.00                     |            |
| 2 TCS Details                                   |                              |                                |                           |                           | X          |
| 3                                               |                              |                                |                           |                           |            |
| 4 TCS Applicabl                                 | e Y                          |                                |                           |                           |            |
| 5 Lower Rate Ap                                 | oplicable N Reason For Lowel | rivon-Deduction                |                           |                           |            |
| 6 ICS Category                                  | Code 206C                    |                                | Sub Category Code         | 1H                        |            |
| 7 S.No. Ref. No.                                | Amt. TCS Col. On             | Invoice Date TCS %             | TCS Amt. Sur.%            | Sur. Amt. T               | otal Tax   |
| 8 1 6/2020                                      | 1 5,90,000.00 01-10-2020     | 01-10-2020 0.075               | 443.00 0.00               | 0.00                      | 443.00     |
| 10 3                                            |                              |                                |                           | -                         |            |
| 11                                              |                              |                                |                           | <u> </u>                  |            |
|                                                 | 5,90,000.00                  |                                | 443.00                    | 0.00                      | 443.00     |
| (Cur. Stock = -10.00 Pcs.)                      |                              |                                |                           |                           |            |
| Tax Summary<br>Tax Bate Taxable Amt. CGST SG    |                              | OK                             | (All Values must be Round | led off as required in TC | S return.) |
| 9+9% 5,00,000.00 45,000.00 45,000.              | 201                          | [Esc - Quit ] [                | F2 - Done ]               | 00100                     |            |
| 2 50                                            | SST                          | 9.                             | 000 % 45.0                | 00.00                     |            |
| 3 Ta                                            | x Collected at Source        | 0.                             | 075 % 4                   | 43.00                     |            |
| Totals 5,00,000.00 45,000.00 45,000.00          |                              |                                |                           |                           |            |
| Tax Summary 5                                   |                              |                                |                           |                           |            |
|                                                 |                              |                                | 5,90,4                    | 43.00                     |            |
| Vch. Detail Master Detail Party Dash Board MAGE | Apply TCS Bill Su            | ndry like this                 | and enter                 | uit 🛛 🔹                   |            |
|                                                 |                              | ,                              |                           |                           |            |
|                                                 | percentage as sp             | becified by the                | e government              | .                         |            |

<u>Please Note</u>: Nett Sale / Gross Receipt balance is shown for the help of the user, so that he can decide whether TCS is to be applied or not.

At the time of saving the voucher, a *TCS Details* window appears in which following details need to be specified:

- *TCS Applicable* Specify 'Y' in this data field to apply TCS. By default 'Y' will appear under this data field.
- Lower Rate Applicable Specify 'Y' in this data field, if lower rate is applicable. By default, 'N' will appear under this data field.
- *TCS Category Code* This data field specifies *TCS Category Code*. This data field is freezed and cannot be changed.
- Sub Category Code Specify TCS Sub Category Code in this data field. For example, Sub Category Code for Gross Receipt greater than 50 lacs is 1H. Also, you need not to specify Sub Category Code every time you enter the transaction. You have to specify it once only and then it will be picked up automatically at the time of entering another transaction.
- *TCS Details* Under this various columns appear:
  - *Ref. No.* Specify Reference number in this data field.
  - Amt. This column specifies the taxable amount on which TCS is to be applied.

- TCS Collected On This column specifies the date on which TCS is to be collected. By default voucher date will appear. You can change it, if required.
- Invoice Date This column specifies the voucher date.
- TCS % This column specifies TCS % on the basis of whether party is having PAN or not. The same will be identified form Party Master. You can change the TCS %, as per your requirement.
- TCS Amt. This column specifies TCS Amount.
- Surcharge % This column specifies Surcharge %.
- Surcharge Amt. This column specifies Surcharge Amount.
- Total Tax This column specifies total tax amount collected.

In case TCS is not applied in Bill Sundry and the Nett Sale/Gross Receipt Balance for a PAN (i.e. single or multiple parties having same PAN) exceeds Rs. 50,00,000 amount, then a *TCS Not Charged* message box will appear prompting to apply TCS Bill Sundry. Given below is the screenshot of *Sale* voucher showing the same.

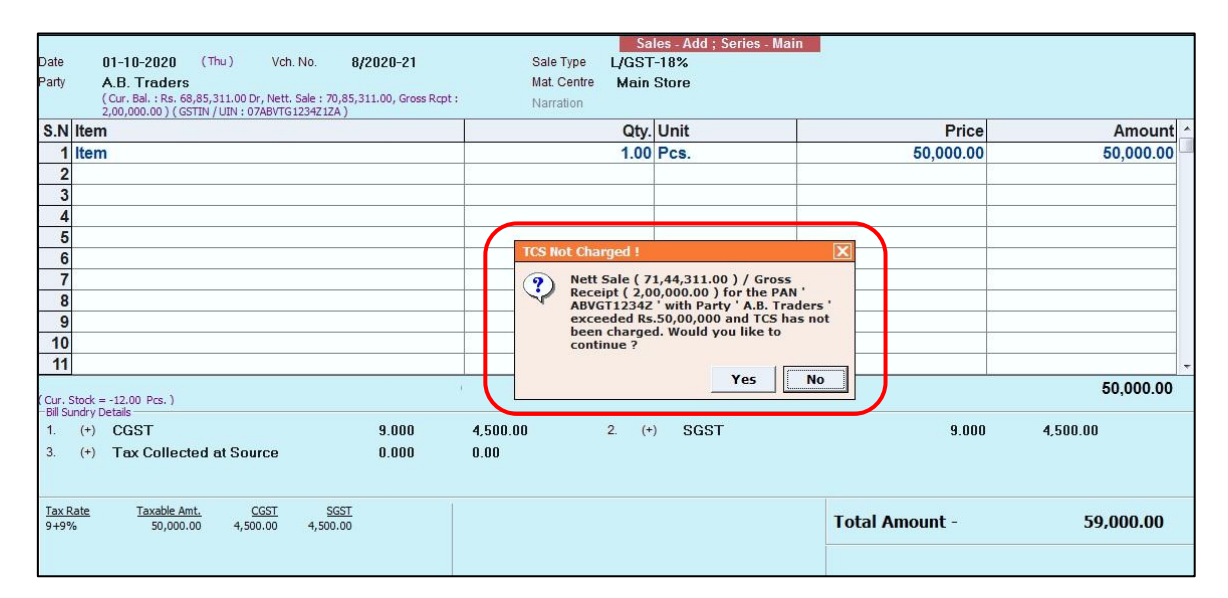

### Applying TCS at the time of entering Receipt voucher

At the time of entering Receipt voucher for receiving payment from the party against the transaction made, TCS can be applied by the user himself if the conditions specified by the government are fulfilled.

Given below is the screenshot of *Receipt* voucher showing TCS applied.

| Vouche<br>GST Na | r Seri<br>Iture | es Main Date 01-10<br>(Thu)<br>Not Applicable | -2020                                               | Vch No.                         |                  | Add Receip   | t Voucher        |               |           |                    |                      |               |
|------------------|-----------------|-----------------------------------------------|-----------------------------------------------------|---------------------------------|------------------|--------------|------------------|---------------|-----------|--------------------|----------------------|---------------|
| S No             |                 | Account                                       |                                                     | Debit (Pe                       | Credit (         | e ) Short Na | urration         |               | ~         | -Voucher I         | nfo. ———             |               |
| 1                | 0/0             | A.B. Traders                                  |                                                     | Debit (Ks.                      | 1 00 000         | 00           | ination          |               | -         | Bill Re<br>A.B. Tr | ferences:<br>aders : |               |
| 2                | c               | TCS (Tax Collected at Source)                 | 8                                                   |                                 | 75               | 00           |                  |               |           | New :08            | /2020-21;Amt         | .:1,00,000.00 |
| 3                | D               | HDFC Bank                                     |                                                     | 1,00,075.00                     | )                |              |                  |               |           |                    |                      |               |
| 4                |                 |                                               | TCS Details                                         | 10. 10.                         |                  | 2            |                  |               |           | -                  |                      | X             |
| 6<br>7<br>8<br>9 |                 |                                               | TCS Applicable<br>Lower Rate Appl<br>TCS Category C | Y<br>licable N Reas<br>ode 206C | on For Lower/Non | Deduction    | Sub Cate         | gory Code     | 1         | н                  |                      |               |
| 10               |                 | · · · ·                                       | S No. Ref. No.                                      | Amt.                            | TCS Col. On In   | oice Date TC | IS % TCS Am      | t. Sur.%      | Sur, Amt  | 2                  | Total Tax            | ·             |
| 11               |                 |                                               | 1 08/2020-24                                        | 1 1,00,000.00                   | 01-10-2020 01    | 10-2020 0    | .075 75.0        | 0 0.00        |           | 0.00               | 75.00                |               |
| 12               |                 |                                               | 3                                                   |                                 |                  |              |                  |               |           |                    | -                    |               |
| 13<br>14<br>15   |                 |                                               |                                                     | 1,00,000.00                     |                  |              | 75.0             | D             |           | 0.00               | 75.00                |               |
| (Cur. Ba         | L : Rs          | 68.85.311.00 Dr                               |                                                     |                                 |                  | 0            | K (All Values mu | ist be Rounde | ed off as | required in T      | CS return.)          |               |
| Nett. Sal        | e:70            | ,85,311.00 Cr, Gross Rcpt : 1,00,000.00 )     |                                                     |                                 |                  | [ Esc - Quit | ] [F2 - Done ]   |               |           |                    |                      |               |
| Long             | Varrati         | on                                            |                                                     |                                 |                  |              | /.               |               |           |                    |                      |               |
| Or               | ۱ tł            | he basis of Nett S                            | ale/Gro                                             | oss Receip                      | ot Balan         | ce tor       | a PAN (i         | .e. si        | ngl       | e or               | multip               | ole           |
| ра               | rt              | ies having same                               | PAN),                                               | you have                        | e to deci        | de whe       | ther TCS         | is to         | be a      | appli              | ed or r              | ot.           |

At the time of saving the voucher, a *TCS Details* window appears in which details as mentioned under Sale voucher are to be specified.

### Step 4: Enter Payment / Journal voucher for TCS Payment/TCS Reversal

Now, enter Payment / Journal voucher for TCS Payment to Government or for TCS Reversal.

#### > TCS Payment to Government

To enter Payment voucher for TCS Payment to government, go to: **Transactions**  $\rightarrow$  **Payment**  $\rightarrow$  **Add** option. Given below is the screenshot of *Payment* voucher.

| No     | D/C                                      | Account                       | Debit (Rs.) | Credit (Rs.) | Short Narration |  |
|--------|------------------------------------------|-------------------------------|-------------|--------------|-----------------|--|
| 1      | D                                        | TCS (Tax Collected at Source) | 518.00      |              |                 |  |
| 2      | С                                        | HDFC Bank                     |             | 518.00       |                 |  |
| 3      |                                          |                               |             |              |                 |  |
| 4      |                                          | -                             |             |              |                 |  |
| 5      |                                          |                               |             |              |                 |  |
| 6      |                                          |                               |             |              |                 |  |
| 7      |                                          |                               |             |              |                 |  |
| 8      |                                          |                               |             |              |                 |  |
| 9      |                                          |                               |             |              |                 |  |
| 10     |                                          |                               |             |              |                 |  |
| 11     | 8<br>8                                   |                               |             |              |                 |  |
| 12     |                                          |                               |             |              |                 |  |
| 13     |                                          |                               |             |              |                 |  |
| 14     |                                          |                               |             |              |                 |  |
| 15     |                                          |                               |             |              |                 |  |
| 16     |                                          |                               |             |              |                 |  |
| 17     | 21 21 21 21 21 21 21 21 21 21 21 21 21 2 |                               |             |              |                 |  |
| ur, Ba | l. : Rs.                                 | 1,00,075.00 Dr )              | 518.00      | 518.00       |                 |  |

On clicking *Save* button, an *Adjust TCS References* window appears. Given below is the screenshot of *Adjust TCS References* window.

| Adjust TCS Reference                                                                                 | 25                 |               |                  |               | X                |
|----------------------------------------------------------------------------------------------------|--------------------|---------------|------------------|---------------|------------------|
|                                                                                                    |                    | Adjust T      | CS References    |               |                  |
| TCS Category Code                                                                                    | 206C               |               | Sub C            | ategory Code  | 1H               |
| Select All                                                                                           |                    |               |                  |               |                  |
| Ref No.                                                                                              | Amt. Credited      | Credit On     | TCS Amt          | Sur. Amt      | Total Amt        |
| 5/2020-21                                                                                            | 5,90,000.00        | 01-10-2020    | 443.00           | 0.00          | 443.00           |
| 1/2020-21                                                                                            | 1,00,000.00        | 01-10-2020    | 75.00            | 0.00          | 75.00            |
| Payment for the Quarter                                                                              | lind<br>31_12_2020 | Interest 0.01 | ) Penalty        | 0.00          | Dated 31-12-2020 |
| Bank Where Tax Deposited<br>(Alias of this Bank A/c would)<br>shown as 'BSR Code' in TCS<br>reports) | ed State Bank of   | f India       | Nett An          | nount : 518.0 | 0                |
|                                                                                                    |                    | [ Esc - Qu    | iit] [F2 - Done] |               |                  |

Under Adjust TCS References window, following details need to be specified:

- *TCS Category Code* By default TCS Category Code i.e. 206C will appear here.
- Sub Category Code Specify Sub Category Code as specified under transaction.
- Select All Check this check box if you want to adjust all the references against TCS.
- *Reference Details box* Select the references that you want to adjust against the submission of TCS voucher.
- *Payment for Quarter* Select the quarter from the list for which TCS is being submitted.
- Interest Specify the interest amount, if applicable. If you specify the interest amount then BUSY will add it to the total tax amount and display the final amount in the Nett Tax data field.
- *Penalty* Specify the penalty amount, if applicable. If you specify the penalty amount then BUSY will add it to the total tax amount and display the final amount in the Nett Tax data field.
- Date of Tax Deposited Enter the date on which tax is deposited in this data field.
- Challan No. Enter the challan number in this data field.
- Cheque No. Enter the cheque number in this data field.
- *Dated* Enter the cheque date in this data field. This date will be reflected in challan also.
- *Bank where Tax Deposited* Select the bank from the list where the cheque is deposited. This bank represents the authorized bank and not your regular bank.

• *Nett Amount* – The nett amount is displayed in this data field. It takes into account the interest and penalty value in addition to the total tax amount. You cannot change this value manually.

<u>Please Note</u>: You need to create a special account for the authorized bank where TCS is deposited. While creating this Bank account please enter the 'BSR Code' of the bank in the 'Alias' field. The 'BSR Code' is required in TCS reporting. It has to be necessarily entered in the Alias field since BUSY picks up the BSR Code information for TCS Reporting from the Alias field of the bank specified in the bank data field.

#### > TCS Reversal

Enter Payment/Journal voucher for TCS Reversal. Given below is the screenshot of *Journal* voucher.

|          | Add Journal Voucher |                                    |             |              |                                                                                                    |      |  |  |  |
|----------|---------------------|------------------------------------|-------------|--------------|----------------------------------------------------------------------------------------------------|------|--|--|--|
| Vouche   | r Serie             | es Main Date 10-10-2020            | Vch No.     |              |                                                                                                    |      |  |  |  |
| GST Na   | ature               | Not Applicable                     |             |              |                                                                                                    |      |  |  |  |
| S.No     | D/C                 | Account                            | Debit (Rs.) | Credit (Rs.) | Short Narration                                                                                                    | *    |  |  |  |
| 1        | D                   | Sales                              | 5,00,000.00 |              |                                                                                                    |      |  |  |  |
| 2        | D                   | CGST Output                        | 45,000.00   |              |                                                                                                    |      |  |  |  |
| 3        | D                   | SGST Output                        | 45,000.00   |              |                                                                                                    |      |  |  |  |
| 4        | D                   | TCS (Tax Collected at Source)      | 443.00      |              |                                                                                                    |      |  |  |  |
| 5        | С                   | A.B. Traders                       |             | 5,90,443.00  |                                                                                                    |      |  |  |  |
| 6        |                     |                                    |             |              |                                                                                                    |      |  |  |  |
| 7        |                     |                                    |             |              |                                                                                                    |      |  |  |  |
| 8        |                     |                                    |             |              |                                                                                                    |      |  |  |  |
| 9        | -                   |                                    |             |              |                                                                                                    |      |  |  |  |
| 10       |                     |                                    |             |              |                                                                                                    |      |  |  |  |
| 11       |                     |                                    |             |              |                                                                                                    |      |  |  |  |
| 12       |                     |                                    |             |              |                                                                                                    |      |  |  |  |
| 13       |                     |                                    |             |              |                                                                                                    |      |  |  |  |
| 14       |                     |                                    |             |              |                                                                                                    |      |  |  |  |
| 15       |                     |                                    |             |              |                                                                                                    |      |  |  |  |
| 16       |                     |                                    |             |              |                                                                                                    |      |  |  |  |
| 17       | L . De              | 59 95 211 00 Dr.)                  |             |              |                                                                                                    | +    |  |  |  |
| (Cur, Da | 11. ; R.S.          | 66,65,511.00 Dr J                  | 5,90,443.00 | 5,90,443.00  | E Contraction of the second second seco |      |  |  |  |
| - Long M | Varratio            | n                                  |             |              |                                                                                                    |      |  |  |  |
|          |                     |                                    |             |              |                                                                                                    |      |  |  |  |
|          |                     |                                    |             |              |                                                                                                    |      |  |  |  |
| Vch. 0   | )ther [             | Detail Master Other Detail Acc VCH |             |              | Save                                                                                                    | Quit |  |  |  |

On clicking *Save* button, a *TCS Reversal* window appears. Given below is the screenshot of *TCS Reversal* window.

| TCS R | eversal   |               |                |                     |                         |                 | X |
|-------|-----------|---------------|----------------|---------------------|-------------------------|-----------------|---|
|       |           |               | TCS Reve       | ersal               |                         |                 |   |
| TCS R | eversal   | Y             |                |                     |                         |                 |   |
| TCS C | ategory   | 206C          |                | Sub Category Code   | 1H                      |                 |   |
| S.No. | Ref. No.  | Amt, Reversed | TCS Col. On    | TCS Amt.            | Sur. Amt.               | Total Tax       |   |
| 1     | 6/2020-21 | 5,90,000.00   | 01-10-2020     | 443.00              | 0.00                    | 443.00          |   |
| 2     |           |               |                |                     |                         |                 |   |
| 3     |           |               |                |                     |                         |                 |   |
| 4     |           |               |                |                     |                         |                 | Ŧ |
|       |           | 5,90,000.00   |                | 443.00              | 0.00                    | 443.00          |   |
|       |           |               |                |                     |                         |                 |   |
|       |           |               | ОК             | (All Values must be | Rounded off as required | in TCS return.) |   |
|       |           |               | [Esc - Quit] [ | F2 - Done ]         |                         |                 |   |

Under *TCS Reversal* window, select the reference number for the transaction which is to be reversed.

Based on the details provided under *TCS Details* window which appears at the time of entering transactions, all TCS Reports will be generated and reflected under TCS Reports menu provided under *Display* menu.

With this we have completed implementation of TCS in BUSY.

<<< © Thank You ©>>>